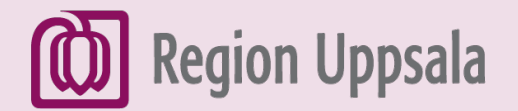

# Sök på internet med rösten-Android

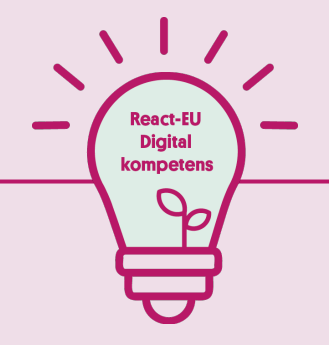

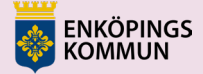

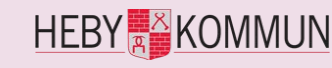

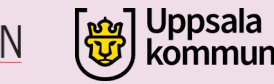

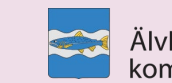

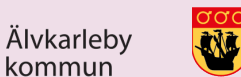

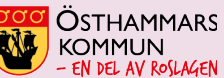

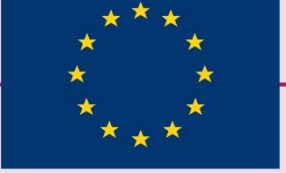

EUROPEISKA UNIONEN Europeiska socialfonden

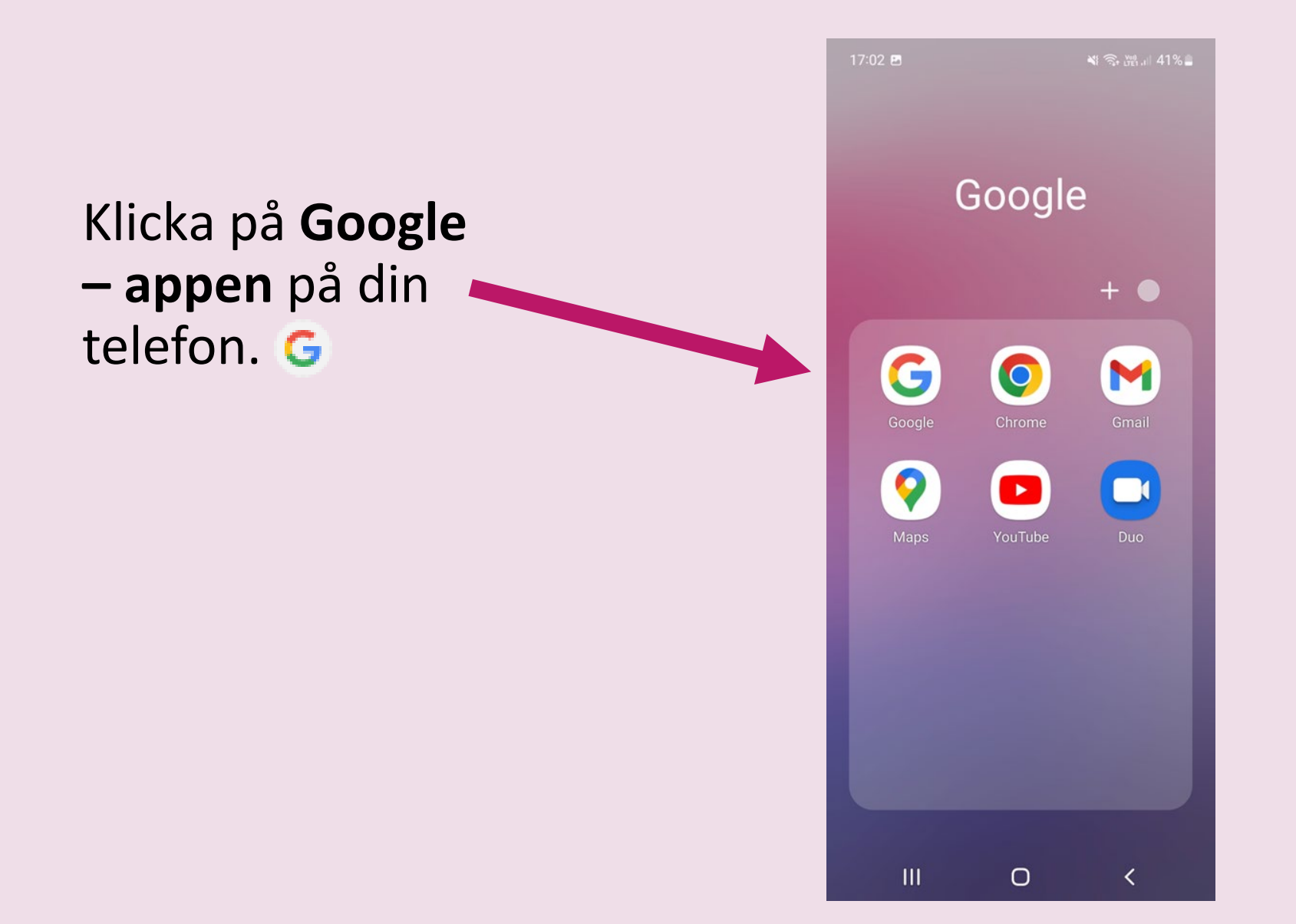

 Klicka på profilbilden eller initialerna (knappen Konto och inställningar) uppe till höger.

• Klicka på Inställningar

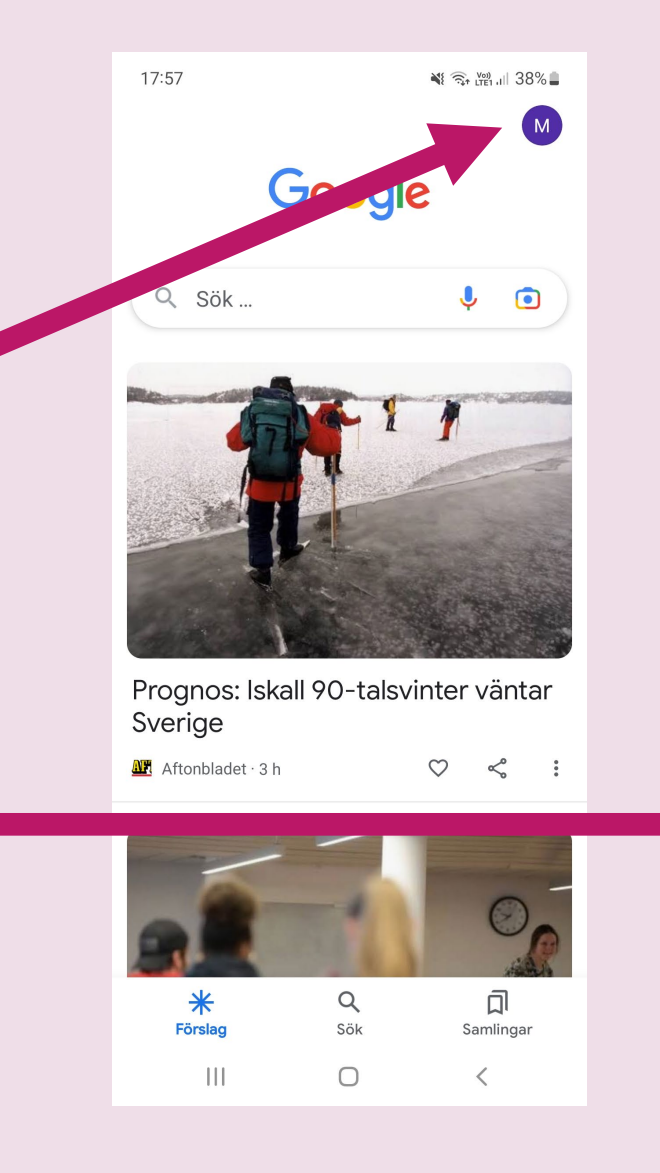

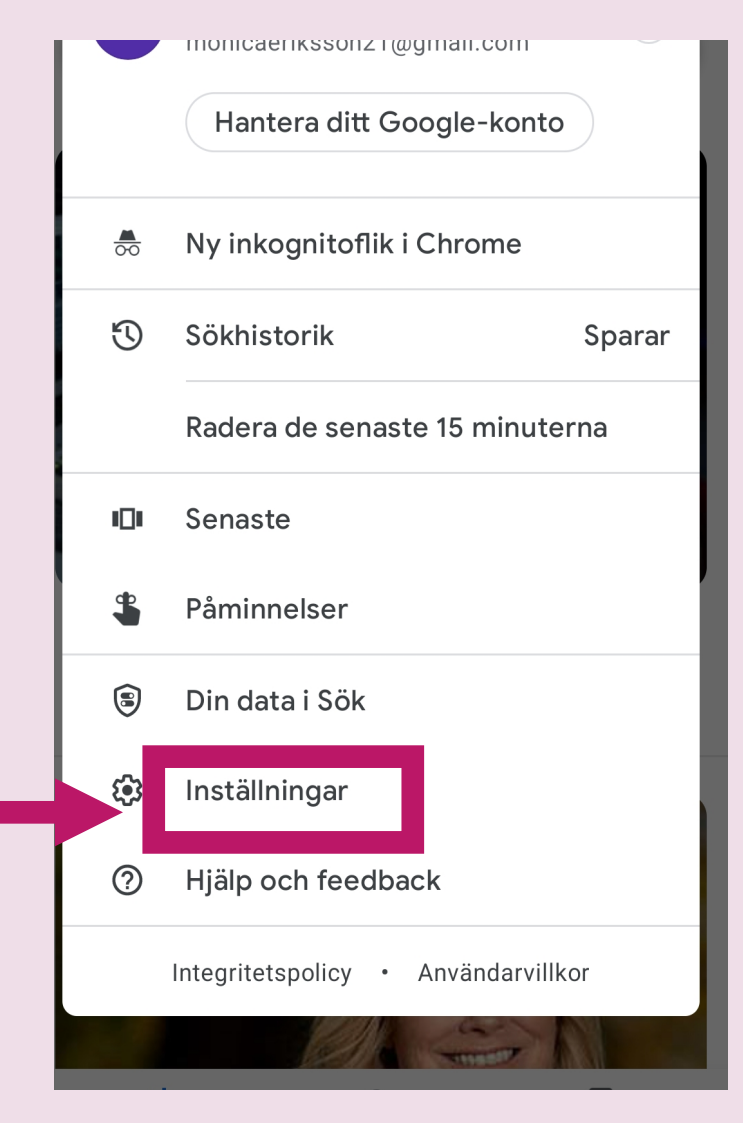

• Klicka på Röst

 Klicka på "Voice Match"

|  | 17:05      |              |               | 🎕 🗟 UCE I II 4 | 40% 🛢 |  |
|--|------------|--------------|---------------|----------------|-------|--|
|  | ×          | Inställninga | ar            |                | Q     |  |
|  | 圭          | Allmänt      |               |                |       |  |
|  | ¢          | Aviseringa   | ar            |                |       |  |
|  | E          | Dölj explic  | cita resultat |                |       |  |
|  | ++         | Personliga   | a resultat    |                |       |  |
|  | <i>7</i> , | Hantera d    | ina intresser | ı              |       |  |
|  | •:         | Google As    | ssistent      |                |       |  |
|  | Ŷ          | Röst         |               |                |       |  |
|  | 0          | Exakt plat   | S             |                |       |  |
|  |            | Språk och    | region        |                |       |  |
|  | 晗          | Sökwidge     | t             |                |       |  |
|  | (j)        | Om           |               |                |       |  |
|  |            |              |               |                |       |  |
|  |            |              |               |                |       |  |
|  |            |              | 0             | <              |       |  |
|  |            |              |               |                |       |  |

|  | 17:06                                                                                       | ¥{ 🙃 LTE1,III 40% ∎ |
|--|---------------------------------------------------------------------------------------------|---------------------|
|  | ← Röst                                                                                      | Q                   |
|  | <b>Språk</b><br>Primärt:Svenska (Sverige)                                                   |                     |
|  | Talade resultat<br>På                                                                       |                     |
|  | Taligenkänning offline<br>Hantera nedladdade språk                                          |                     |
|  | VOICE MATCH                                                                                 |                     |
|  | Voice Match                                                                                 |                     |
|  | Google-assistenten                                                                          | med                 |
|  | MED RÖSTEN                                                                                  |                     |
|  | Ljudinspelning via Bluetooth<br>Aktivera ljudinspelning via<br>Bluetooth-enheter om möjligt |                     |
|  | Tillåt Bluetooth-begäranden<br>enheten är låst<br>Det kan hända att någon annan k           | när                 |

#### Aktivera "Hey Google".

| 17:06                                                                                                    | 💐 🙃 Liei 11 40% 🛢    |  |  |  |  |
|----------------------------------------------------------------------------------------------------|----------------------|--|--|--|--|
| $\leftarrow$                                                                                                    | :                    |  |  |  |  |
| Hey Google och Voice Match                                                                                                    |                      |  |  |  |  |
| Tå röststyrd hjälp från assistenten                                                                                                    |                      |  |  |  |  |
| Denna enhet                                                                                                    | Andra enheter        |  |  |  |  |
| Hey Google<br>Assistenten aktiveras varje gång du<br>säger "Hey Google" – till och med<br>om skärmen är avstängd eller när du<br>använder en app |                      |  |  |  |  |
| Röstmodell<br>Träna om assisten<br>igen din röst                                                                                                 | ten så att den känna |  |  |  |  |

#### 5. Starta en röstsökning – Steg 1

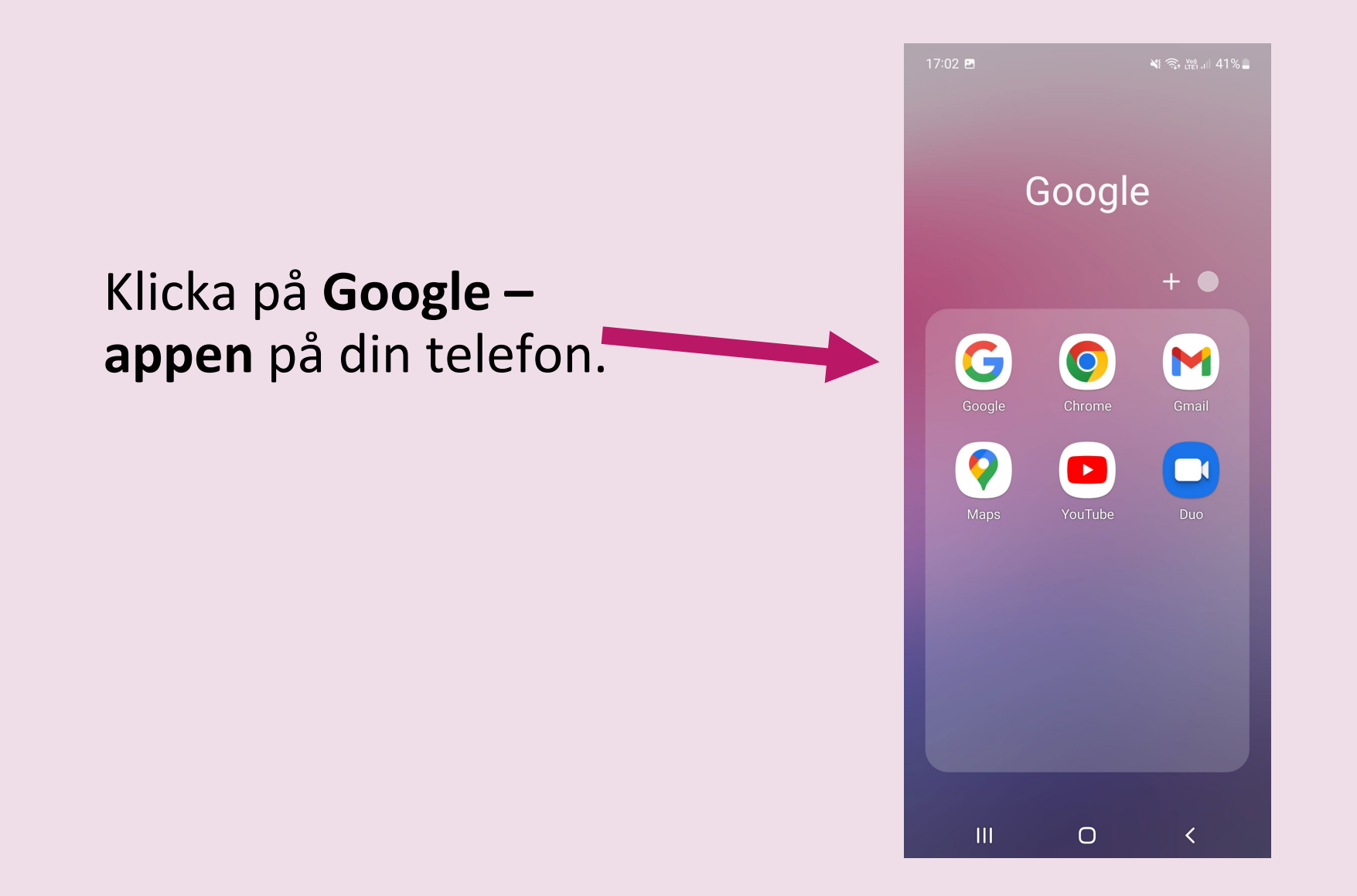

## 6. Starta en röstsökning – Steg 2

Säg "Hej Google" eller klicka på mikrofon-ikonen (Sök med rösten)

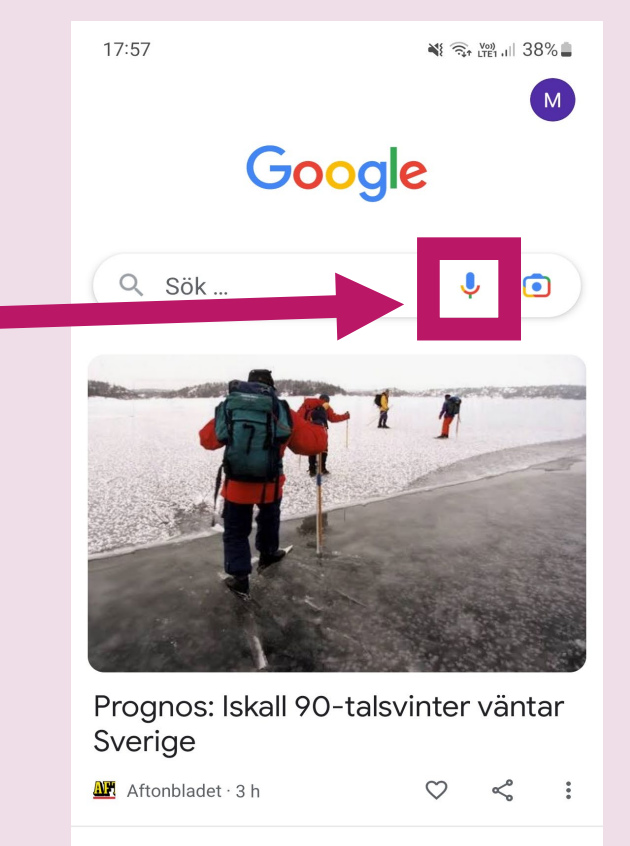

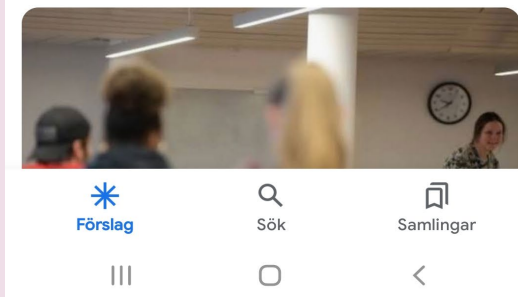

#### 7. Starta en röstsökning – Steg 3

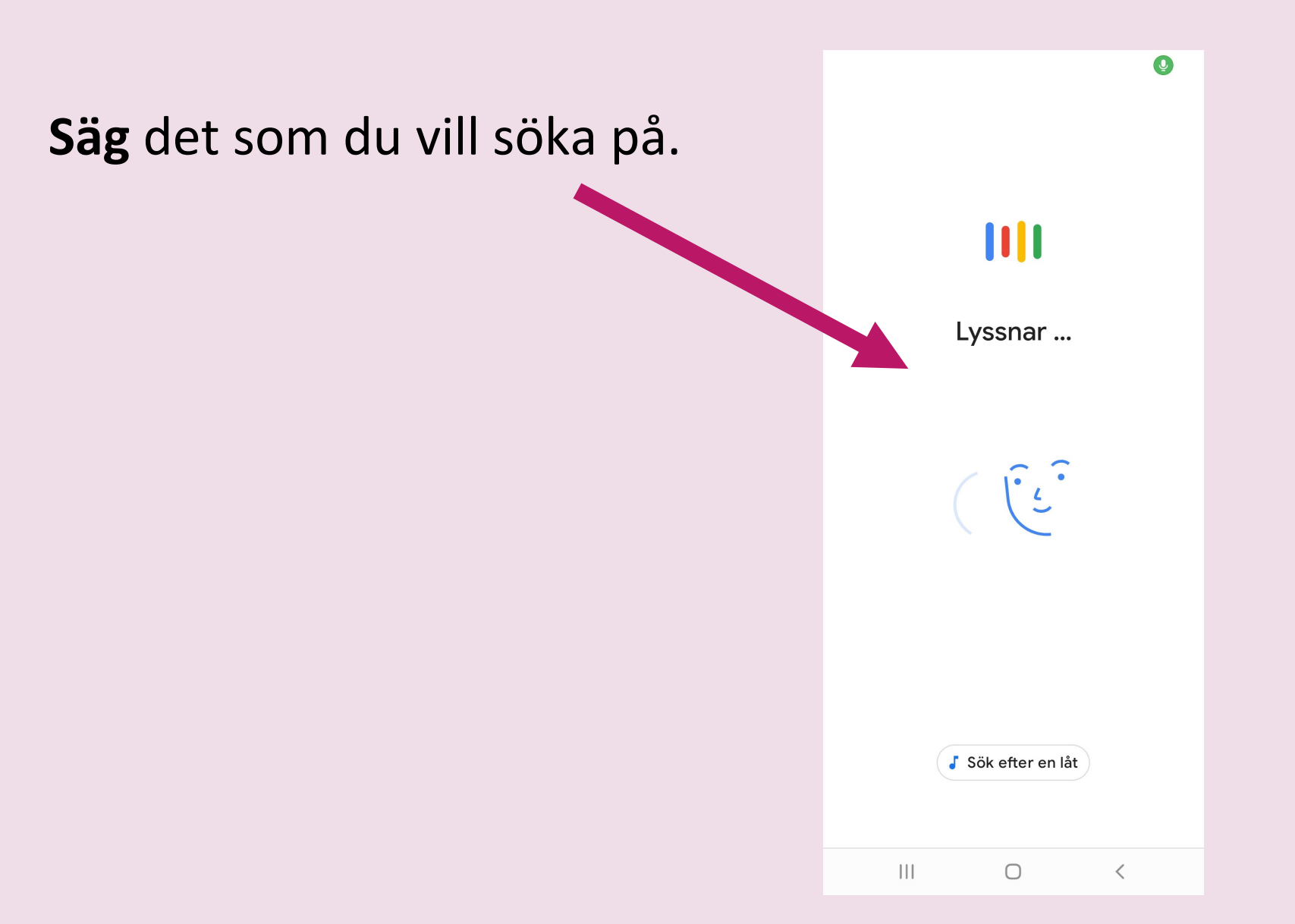

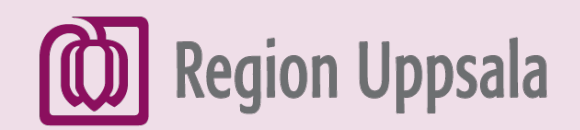

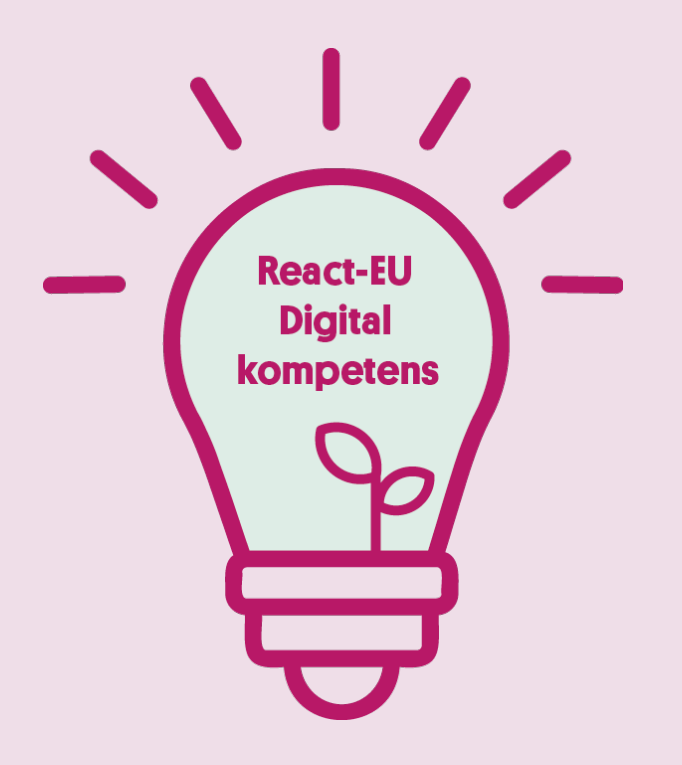

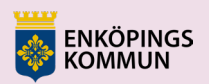

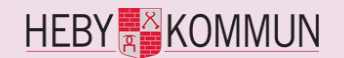

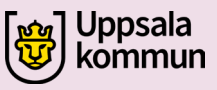

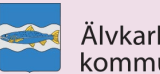

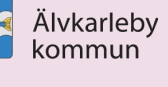

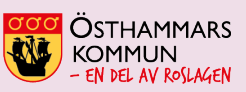

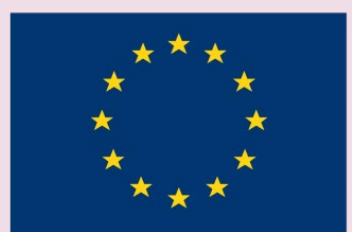

EUROPEISKA UNIONEN Europeiska socialfonden